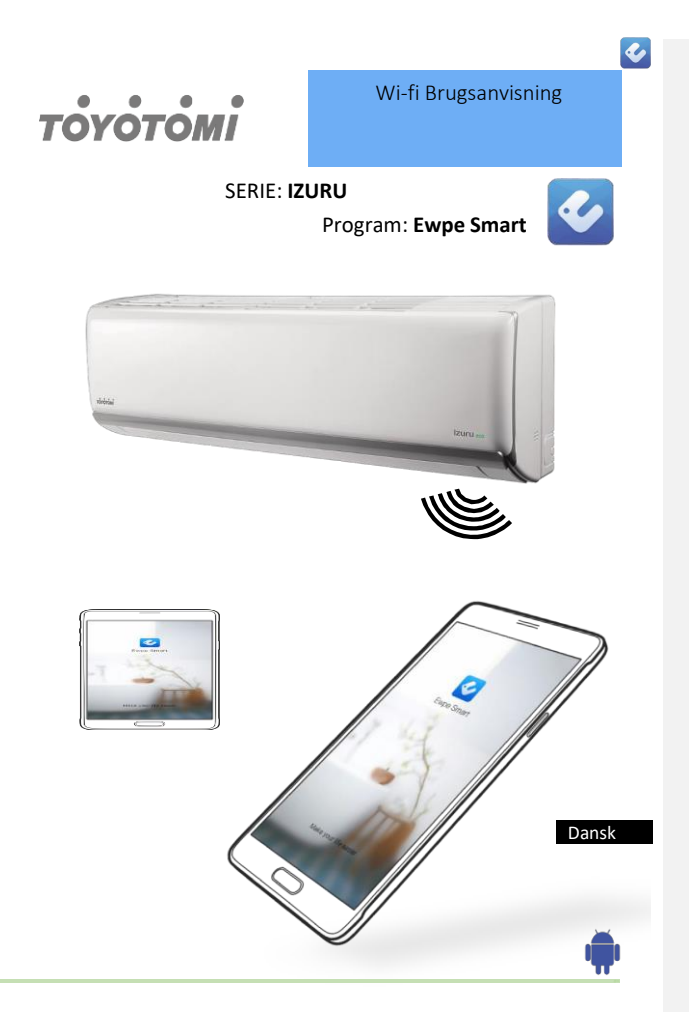

#### INTRODUKTION

#### WIFI-KOMPABILITET/FORBINDELSE

TOYOTOMI IZURU Split vægmonterede varmepumpe er udstyret med indbygget wi-fiforbindelse. Ved hjælp af programmet **Ewpe Smart** (fås i Apple App Store eller Google Play) er det muligt at fjernbetjene varmepumpen via en smartphone eller tablet.

Til at styre varmepumpen bruges en wi-fi-router (parret med varmepumpen via programmet Ewoe Smart).

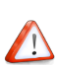

Varmepumpen SKAL installeres på et sted, hvor der er wi-fi-dækning. Hvis mobilstyreenheden er uden for routerens wi-fi-dækningen, dvs. fjernbetjening, kræver wi-fi-routeren en internetforbindelse for at kommunikere med mobilstyreenheden.

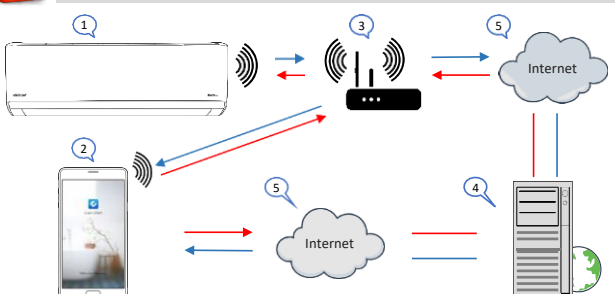

- 1. Indendørs varmepumpe (AC Device TOYOTOMI)
- 2. Smartphone eller tablet (via wi-fi)
- 3. Wi-fi-router
- 4. Fabrikwebserver
- 5. Internet cloud
- 6. Smartphone eller tablet (via internet cloud)

#### MINIMUMKRAV

- Vægmonteret varmepumpe TOYOTOMI IZURU
- Wi-fi-router, 2,4 G frekvensområde, der understøtter 802.11b/g/n-tilstand, med dækning af udstyrets placering. (5 GHz wi-fi understøttes ikke)
- Til fjernbetjent, cloud-baseret wi-fi-router/modem med aktiv internetforbindelse
- Smartphone/tablet (Android 4.4+ ή Apple iOS 7.0+) med installeret Ewpe Smart-program

2

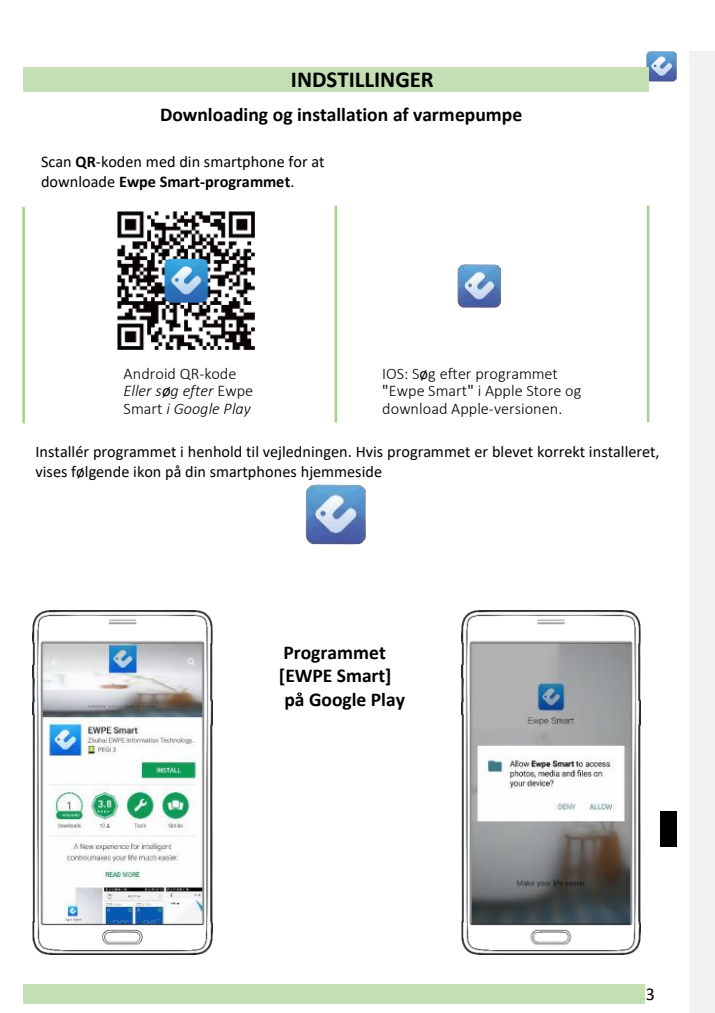

#### INFORMATION

#### Bilag A: << Mislykket konfiguration - Årsager - Kontrol >>

- Sørg for, at mobiltelefonen er forbundet til den lokale wi-fi-router: Slå 3G/4Gmobilnetværket fra under konfigurationen for at oprette forbindelse til din lokale routers wi-fi.
- ✓ Kontrollér, om enheden er blevet nulstillet. Tryk på Mode og Turbo-knapperne på fjernbetjeningen, og hold dem nede for at nulstille. Du hører en "bip"-lyd til at starte med og endnu et "bip" efter 10 sek., hvis nulstillingen er lykkedes.
- ✓ Kontrollér wi-fi-routerens navn. Det anbefales, at der ikke er brugt mellemrum eller andre alfanumeriske tegn.
- √ Kontrollér adgangskoden til din wi-fi-router. Kun 32 cifre er tilladt. Det anbefales, at der ikke er mellemrum eller andre specialtegn end bogstaver og tal.
- Kontrollér, at wi-fi-routerens adgangskode er korrekt ved konfigurationen af programmet. Du kan få vist koden for at få bekræftet, at den er korrekt indtastet.

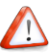

#### Flere oplysninger:

- ✓ Softwaren indeholder en help desk, hvor brugere kan tjekke vejledningen til softwaren og andre oplysninger.
- ✓ Da funktionaliteten og softwaren forbedres hele tiden, modtager du information om efterfølgende opdateringer, til din orientering.
- ✓ Da funktionen kan ændre sig som følge af forbedringer og løbende opdateringer, er illustrationerne i brugsanvisningen kun retningsgivende. Du bør se på det faktiske betjeningsmiljø.

Bemærk: Du kan styre en varmepumpe med højst 4 smartphones samtidig.

Bemærk: Billeder (netværk) er eksempler til brug for brugsanvisningen

22

e.

#### INFORMATION

# Bilag B: << Mislykket konfiguration - Årsager - Kontrollér >>

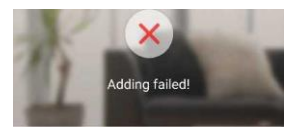

Tilføjelse mislykkedes!

Prøv at løse problemet ved at udføre følgende trin, og prøv så igen

- √ Kontrollér, at udstyret er i distributionsnetværkstilstand
- ✓ Kontrollér, at mobilen har forbindelse med den trådløse routers 2,4 GHz netværk
- Kontrollér, at den trådløse router har lukket sortliste og hvidliste (mac-adressefiltrering)
- Prøv at indstille den trådløse router til 11 BG eller 20 MHz båndbredde inden netværksdistribution. Når netværksdistributionen er gennemført, skal routeren indstilles til tidligere konfiguration.

Vælg din trådløse hjemmerouter (5 GHz wi-fi understøttes ikke). Vælg andet wi-fi.

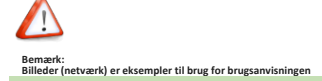

23

#### INDSTILLINGER (Registrering) Oprettelse af ny konto

Første gang du ønsker at logge på, skal du oprette en ny konto/brugernavn.

Hvis du allerede har et brugernavn, skal du springe registreringstrinnet over og logge ind ved at indtaste din e-mailadresse og adgangskode på siden **"Sign in"**. Hvis du har glemt din adgangskode, kan du nulstille den.

Landingsside

Trin 1

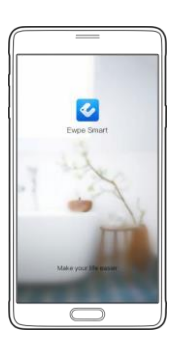

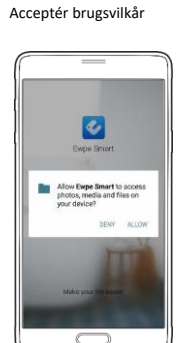

| Registrer/login |  |  |  |  |  |
|-----------------|--|--|--|--|--|
|                 |  |  |  |  |  |

•

| Create Family For Unified<br>Management                               |
|-----------------------------------------------------------------------|
| ·                                                                     |
| Mathian P                                                             |
| 1-1-1                                                                 |
| Invite family member to control the<br>appliances in different family |
| Sign up Sign in                                                       |
|                                                                       |
|                                                                       |

Opret ny konto

| < Sign up        |      |
|------------------|------|
| 2 Username       |      |
| 🖬 Email          |      |
| Password         | 1949 |
| Confirm password | 1000 |
| Region           | >    |
| Sign up          |      |
| f                |      |

| Udfyld din e-mail      |  |
|------------------------|--|
| Udfyld brugernavn      |  |
| Vælg adgangskode       |  |
| Bekræft adgangskode    |  |
| Vælg server - (Europa) |  |
| Fryk på følgende knap  |  |
| Sign up                |  |
|                        |  |

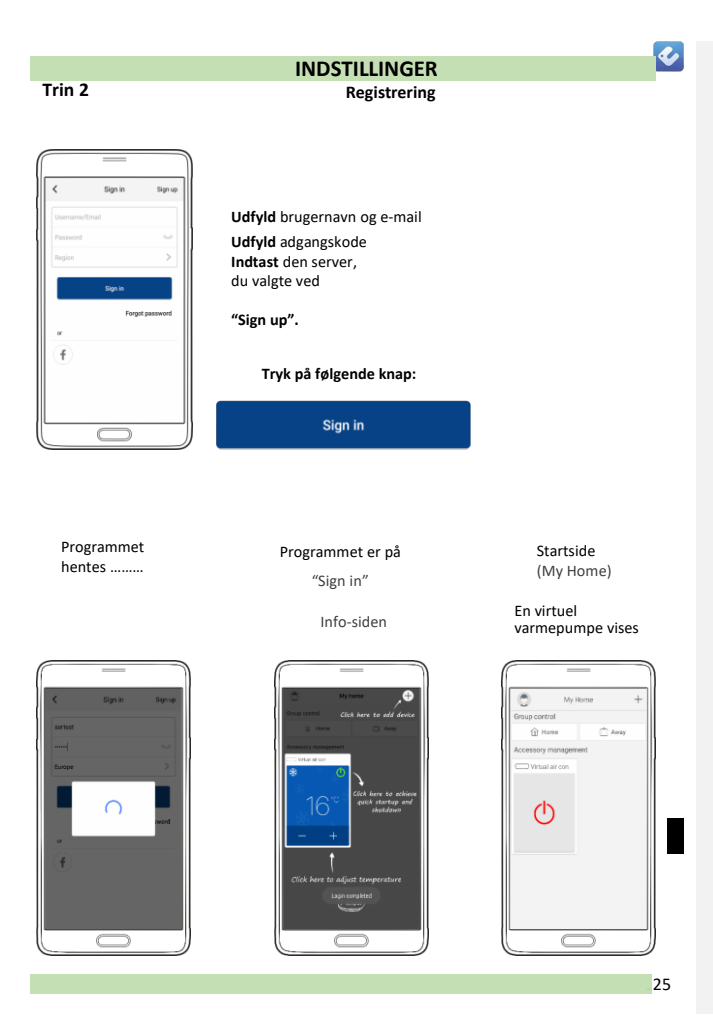

# INDSTILLINGER

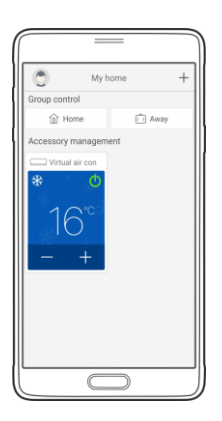

#### Bemærk:

På gruppestyringssiden vises en virtuel varmepumpe, for at du kan blive fortrolig med programmet inden tilføjelsen af en reel enhed.

Den virtuelle varmepumpe vises ikke, så længe der er mindst én reel enhed forbundet.

#### 26

<

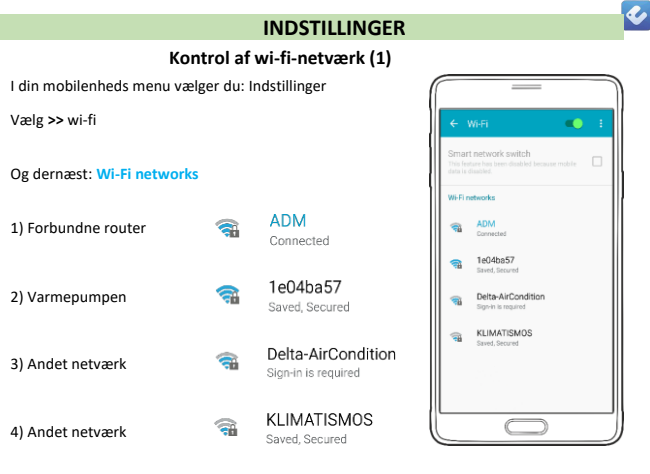

(ADM wi-fi-netværket i denne brugsanvisning er vores

hjemmerouter)

#### BEMÆRK!!

Når du vælger Wi-Fi networks på din smartphone, vil der sandsynligvis blive vist mere end ét Wi-Fi-netværk alt efter det område, du befinder dig i.

Smartphonen er forbundet til ADM-netværket

| Bemærk:<br>Billeder (netværk) er eksempler til brug for brugsanvisningen |
|--------------------------------------------------------------------------|
|                                                                          |

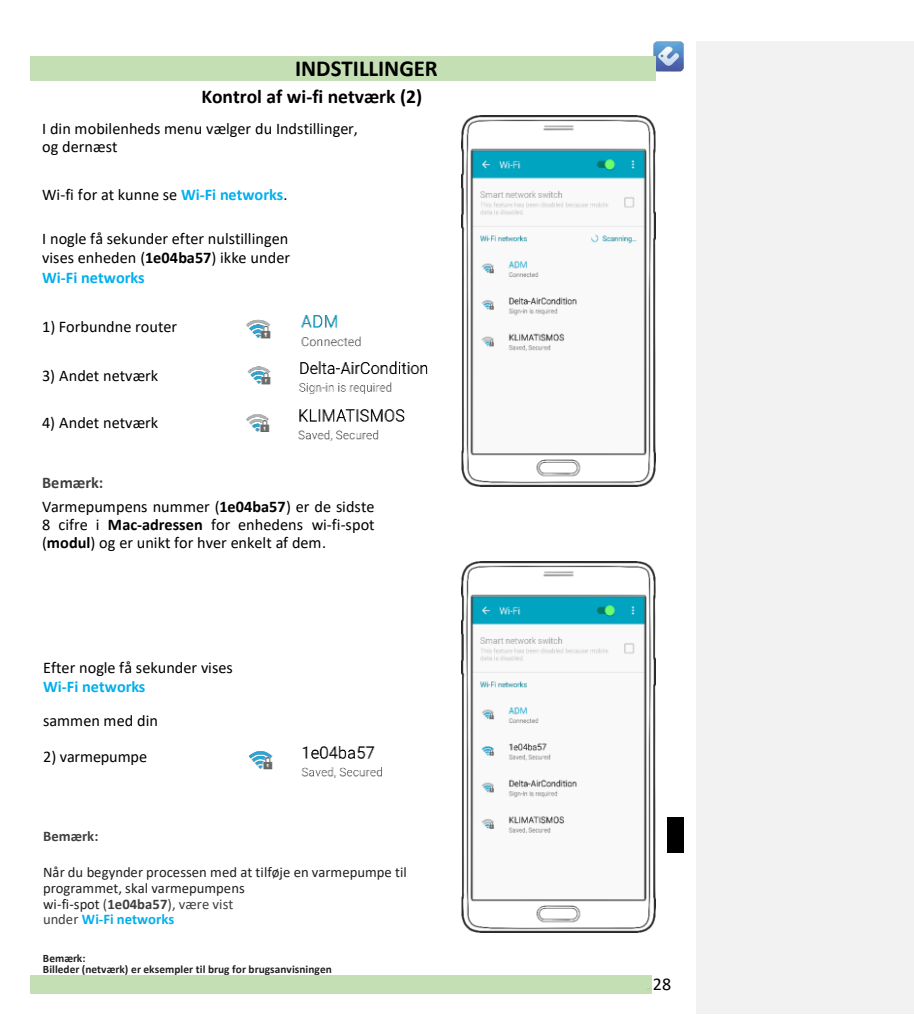

|                                                                                                    | Tudunê                                                                        | $\sim$                                                                |                                                                                                    |                                                                         |  |
|----------------------------------------------------------------------------------------------------|-------------------------------------------------------------------------------|-----------------------------------------------------------------------|----------------------------------------------------------------------------------------------------|-------------------------------------------------------------------------|--|
|                                                                                                    | Тгук ра                                                                       | ((                                                                    |                                                                                                    |                                                                         |  |
| My home +                                                                                                    | +                                                                             | K Se                                                                  | Select appliance type                                                                                                    |                                                                         |  |
| Home     Away     sory management                                                                                                    |                                                                               | AC                                                                    | Commer<br>cial air co                                                                                                    | Refrigera<br>tor                                                        |  |
| air con                                                                                                    | Tryk på                                                                       | Washing machine                                                       | Rice<br>cooker                                                                                                    | )<br>Purifier                                                           |  |
| +                                                                                                    |                                                                               | Water<br>purifier                                                     | (a)<br>Dehumidi<br>fier                                                                                                    | Range                                                                   |  |
|                                                                                                    | AC                                                                            | Disinf                                                                | Kitchen/<br>water                                                                                                    | Hanging furnace                                                         |  |
|                                                                                                    |                                                                               |                                                                       | $\bigcirc$                                                                                                    |                                                                         |  |
| d appliance auto Add manually                                                                                                    | Tryk på<br>Remote controller (with WiFi<br>button)                            | < Add ag                                                              | opliance auto                                                                                                    | Add manual                                                              |  |
| Reset appliance Wi-Fi                                                                                                    |                                                                               |                                                                       | 0                                                                                                    |                                                                         |  |
| Reset appliance Wi Fi<br>Select reset tool<br>temote controller (with WiFi<br>bettoo)                                                 | Tryk på                                                                       | or                                                                    | WiFi                                                                                                    |                                                                         |  |
| Recet applance W/ F<br>Select reset tool<br>temote controller (with W/F)<br>button)<br>Remote controller (without<br>With button)     | <b>Tryk på</b><br>Add manually                                                | The test                                                              | WiFi<br>Mode                                                                                                    | ne for at the                                                           |  |
| Recet appliance W FI Select reset tool amote controller (with W/FI botto) tempte controller (without wFI) hottoo) Touch control panel | <b>Tryk på</b><br>Add manually<br>Nu skal du <b>nulstille</b><br>varmepumpen. | Take the re<br>Loder serie<br>Model = W<br>Ar is Date<br>indicates th | WIFF<br>Mode<br>spatiance<br>the controller appliance<br>the controller off<br>wiff controller off<br>the appliance of<br>its appliance of<br>its appliance of<br>its appliance of the appliance of<br>its appliance of the appliance of the appliance of the appliance of<br>the appliance of the appliance of the app | and for at the<br>status, press<br>buttons<br>reads, this<br>successful |  |

Trin 3

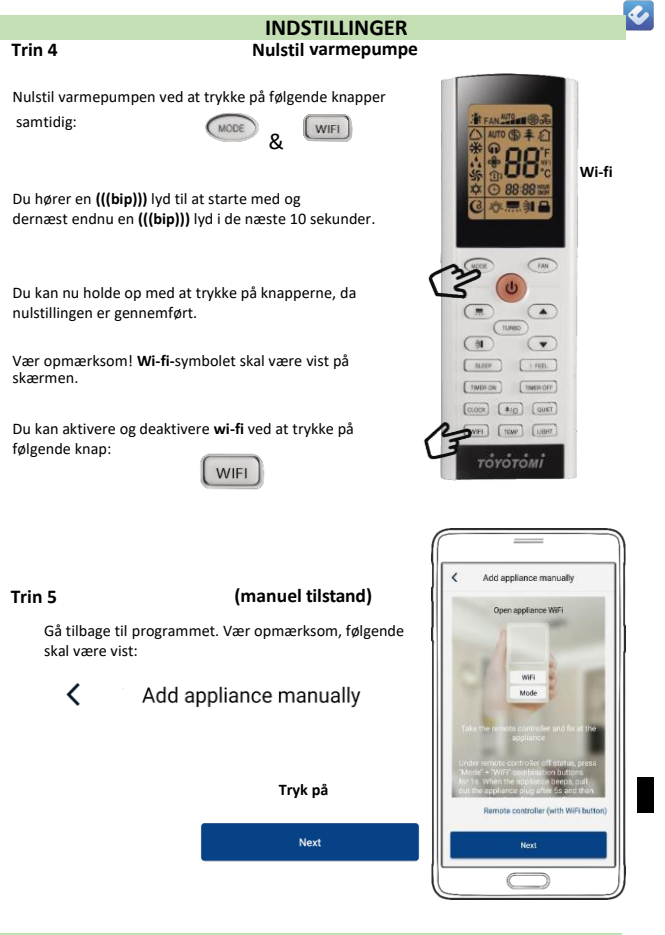

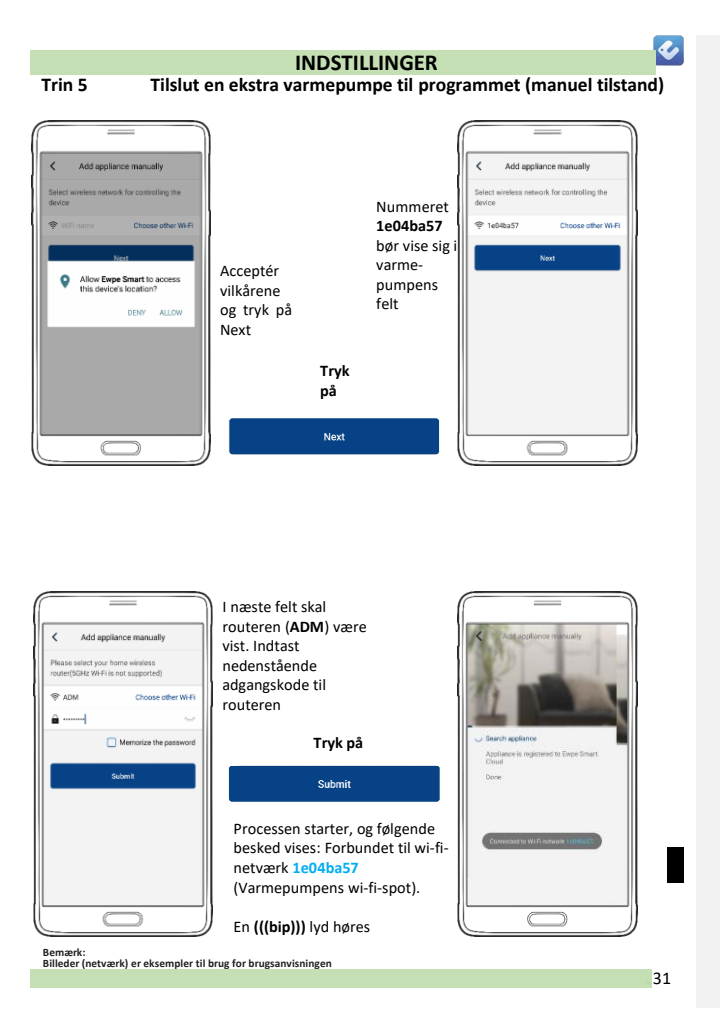

### INDSTILLINGER

Tilslut en ekstra varmepumpe til programmet (manuel tilstand)

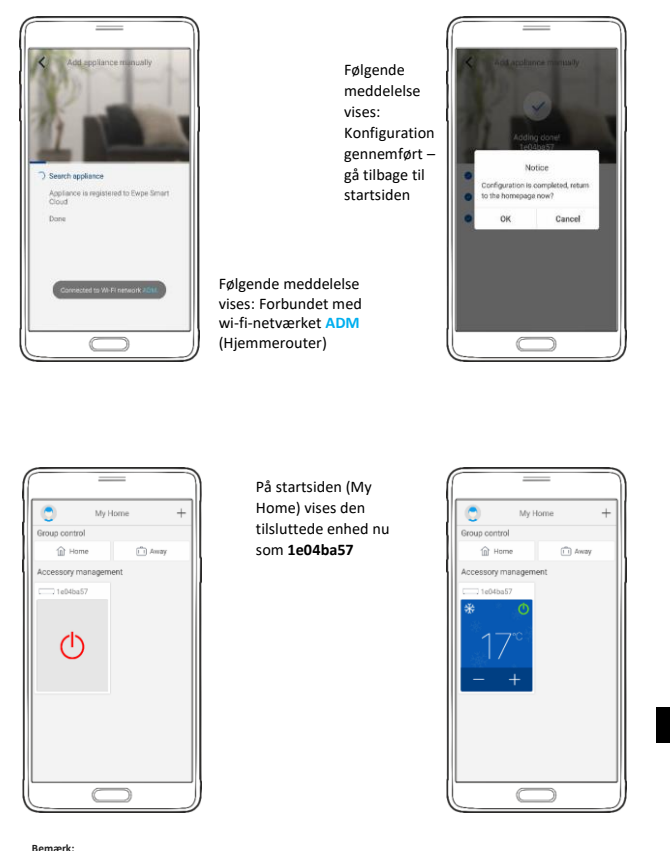

Bemærk: Billeder (netværk) er eksempler til brug for brugsanvisningen

32

.

#### • INDSTILLINGER Trin 6 Ændring af varmepumpens navn Tryk på varmepumpens 1e04ba57 / ٢ Edit 1e04ba57 Save navn på menusiden MR:10001-v4.2 \* Cool AAC:54911eD4ba57 Region:Furnoe På næste side kan du se 1e04ba57 °C varmepumpens ¥2.3 nuværende navn ud for "Device name". Auto 88 Film $\overline{}$ Indtast det nye navn, og tryk på "save" Edit 1e04ba57 Save < ostolos a MID:10001-#4.2 \* Cool AC:14911e04ba57 Region Europe Apostolos °C Følgende V2.5 meddelelse vises: Auto Saving finished 88 Navnet er blevet ændret. Func C

4

Du kan nu styre enheden ved hjælp af "Ewpe Smart"-programmet.

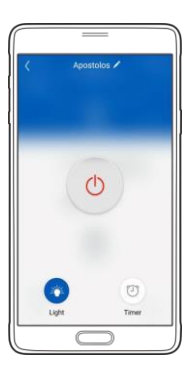

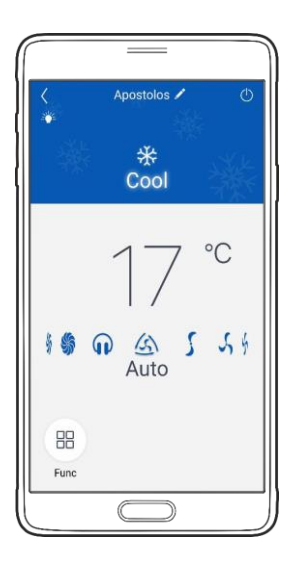

# 1

- Kan konfigurationen ikke gennemføres, skal du kontrollere, om wi-fi-netværket er aktivt.
- Hvis wi-fi-netværket fungerer korrekt, skal du gentage trin 3, 4 og 5.
- Hvis konfigurationen fortsat ikke lykkes, bedes du kontakte TOYOTOMI.
- Gentag trin 3 til 5 for at tilslutte flere mobilenheder.
- Når konfigurationen er gennemført, skal du klikke på det tilsvarende navn på varmepumpen for at komme til betjeningsfelterne for yderligere betjening.

Kommenterede [LB1]: Erstattes af Alaska?

## GRUNDBETJENING

Varmepumpens navn

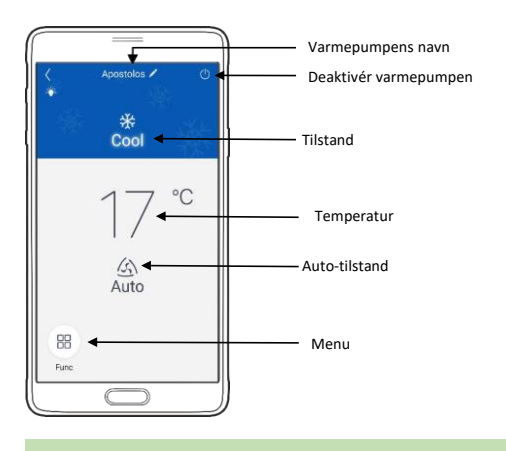

#### GRUNDBETJENING

#### Ekstern lufttilførsel 2 (ikke tilgængelig) æ X-fan (selvrens) ÷ Sundhed Ioniser Lys (visning (on/off) \* \$ SE (sparer energi) 2 \* \* \* -Venstre/højre (spjældregulering) A.1. ..... Light C \$ -1 **)** Op/ned (spjældregulering) ce. C 8 D Dvale (dvaletilstand) Tinter 8° 8 °C varme Ð Timer 👋 off On Vælg betjeningsstilstand \* Cool \* Cool ۰۹ Dry °C <del>纷</del> Fan Auto 5 5 4 众 Heat 10 P △ Auto 88 Func

Menu

# **&**

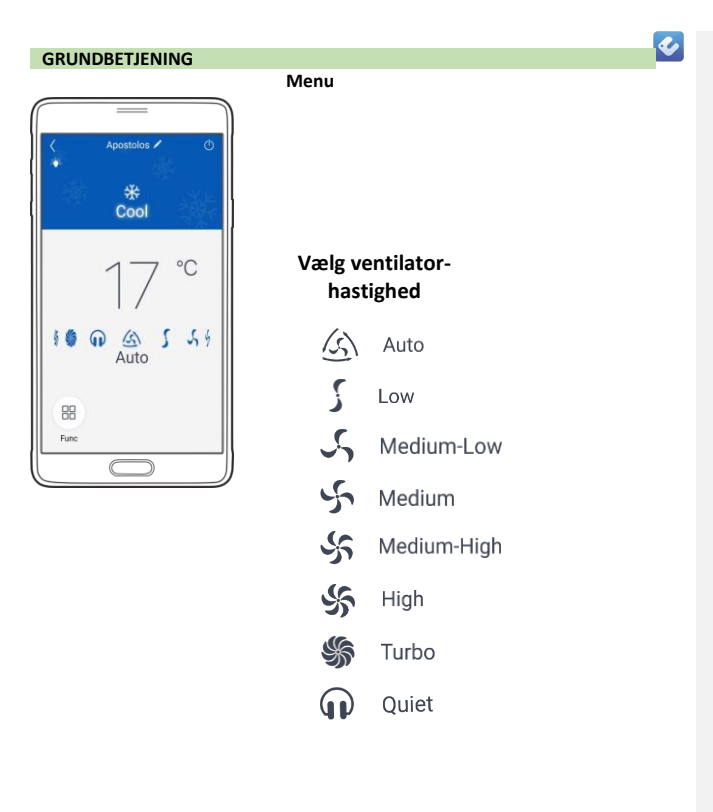

BEMÆRK: Softwaren har en hjælpetjeneste, hvor du kan se vejledning til programmet samt andre nyttige oplysninger.

37